| ITTLA<br>INSTITUTO<br>LES AMERICAS                                 | INSTRUCTIVO MANI                                     | CODIGO: IT - GC - 01                         |                              |
|--------------------------------------------------------------------|------------------------------------------------------|----------------------------------------------|------------------------------|
| Las Americas Institute of Technology                               |                                                      | VERSION: 1                                   |                              |
| <b>Preparado Por:</b><br>Gerente de Aseguramiento<br>de la Calidad | <b>Revisado Por:</b><br>Gerente de Gestión<br>Humana | Aprobado Por:<br>Director(a)<br>Ejecutivo(a) | Fecha Emisión:<br>20/08/2009 |
| Area Responsable:                                                  | Gerencia de Asegurar                                 | Procesos de Análisis,<br>Monitoreo y Mejora  |                              |

#### 1. DEFINICION.-

Describir la manera como se planifican y realizan las encuestas dentro y fuera de la Institución en las diferentes áreas que nos competen.

Este Instructivo aplica a las áreas:

- Servicios Generales
- Centros de Excelencia
- Docencia
- Página Web
- Encuestas Especiales o Puntuales

## 2. CONTENIDO.-

1. En el mes de enero se realiza la planificación de las encuestas por **Trimestre** y **Cuatrimestre** por medio de la siguiente plantilla:

| Objetivo o Actividad                                                                            | Evalua   | ciones   | de Servicios ITI                  | LA            |          |          |          |                            |                     |            |                                                       |
|-------------------------------------------------------------------------------------------------|----------|----------|-----------------------------------|---------------|----------|----------|----------|----------------------------|---------------------|------------|-------------------------------------------------------|
|                                                                                                 |          |          |                                   |               |          |          |          |                            |                     |            |                                                       |
| Acción(cc) Inmediata(c)                                                                         | Prog     | Irama    | Bachancable(c)                    | Madisián      | Se       | guimien  | ito      | Departa                    | mento(s)            |            | Obs                                                   |
| Accion(es) Inmediaca(s)                                                                         | Inicio   | Fin      | Responsable(s)                    | medicion      | Fecha 1  | Fecha 2  | Fecha 3  | Involu                     | crado(s)            |            | ODS.                                                  |
| ivaluacion Tecnologo (Pagina Web,<br>incuesta Docentes, Servicios Generales<br>TLA)             | 9-Mar-09 | 9-Apr-09 | Gerente de Calidad o<br>Designado | Cuatrimestral | 9-Apr-09 | 9-Jul-09 | 9-Oct-09 | Academico,<br>Caja, Seguri | , Mercadeo,<br>dad. | El seguirr | iiento es cada mes que se debe<br>hacer las encuestas |
| Evaluacion Educacion Continuada (Pagina<br>Veb, Encuesta Docentes, Servicios<br>Senerales ITLA) | 9-Feb-09 | 9-Mar-09 | Gerente de Calidad o<br>Designado | Trimestral    | 9-May-09 | 9-Aug-09 | 9-Oct-09 | Academico,<br>Caja, Seguri | , Mercadeo,<br>dad. | El seguirr | iiento es cada mes que se debe<br>hacer las encuestas |
|                                                                                                 |          |          |                                   |               |          |          |          |                            |                     |            |                                                       |
|                                                                                                 |          |          | Dá                                |               |          | 1        | 1        |                            |                     |            |                                                       |
|                                                                                                 |          |          | Pa                                | gп            | d        |          |          |                            |                     |            |                                                       |
|                                                                                                 |          |          |                                   |               |          |          |          |                            |                     |            |                                                       |
|                                                                                                 |          |          |                                   |               |          |          |          |                            |                     |            |                                                       |
|                                                                                                 |          |          |                                   |               |          |          |          |                            |                     |            |                                                       |
|                                                                                                 |          |          |                                   |               |          |          |          |                            |                     |            |                                                       |
|                                                                                                 |          |          |                                   |               |          |          |          |                            |                     |            |                                                       |
|                                                                                                 |          |          |                                   |               |          |          |          |                            |                     |            |                                                       |

| ITTLA<br>INSTITUTO<br>LES AMERICAS                                 | INSTRUCTIVO MAN                                      | CODIGO: IT - GC - 01                                |                                             |
|--------------------------------------------------------------------|------------------------------------------------------|-----------------------------------------------------|---------------------------------------------|
| Las Americas Institute of Technology                               |                                                      | VERSION: 1                                          |                                             |
| <b>Preparado Por:</b><br>Gerente de Aseguramiento<br>de la Calidad | <b>Revisado Por:</b><br>Gerente de Gestión<br>Humana | <b>Aprobado Por:</b><br>Director(a)<br>Ejecutivo(a) | Fecha Emisión:<br>20/08/2009                |
| Area Responsable:                                                  | Gerencia de Aseguramiento de la Calidad              |                                                     | Procesos de Análisis,<br>Monitoreo y Mejora |

- 2. El/la Gerente de Aseguramiento de Calidad Aprueba la planificación.
- 3. Por medio de correo electrónico se le solicita a los Encargados de Centros de Excelencia los nombres de lo profesores que están impartiendo clase en el Cuatrimestre o Trimestre.
- 4. Por medio correo electrónico se le solicita al **Departamento de Admisiones y Registro** el listado de los estudiantes inscritos en el **Cuatrimestre o Trimestre**.
- 5. Una vez suministrada la información de los estudiantes por medio de un reporte, se procede a tomar los correos institucionales de los estudiantes, se clasifican por Centros de Excelencia.
- 6. Se procede a guardar ese archivo con el nombre del **tecnólogo al que pertenece, el mes y el año correspondiente a la encuestas.**
- 7. Se procede a activar las evaluaciones en la plataforma de **Google** de la siguiente forma:
  - a. Seleccionamos la opción Docs

| Página de inicio Correo C | alendar Docs Siles dagramont                                                                                               | te@itla.edu.do   <u>Configuración</u>   <u>Versión an</u> |
|---------------------------|----------------------------------------------------------------------------------------------------|-----------------------------------------------------------|
|                           | Buscar mensaje Buscar en la Web <u>Onciones de búsqueda</u><br><u>Crear un filtro</u>                                      |                                                           |
| Redactar                  | Libertad Digital: España - El PSE pide a los proetarras que "vuelquen sus esfuerzos" en pedir el fin de ETA - hace 7 horas | c                                                         |
| Recibidos (6)             | Archivar Marcar como spam Suprimir Mover a ▼ Etiquetas ▼ Más acciones ▼ Actualizar                                         | 1 - 50 de 2081 Posterior :                                |
| Enviados                  | Seleccionar: Todas, Ninguna, Leídas, No leídas, Destacadas, Sin destacar                                                   |                                                           |

| ITTLA<br>INSTITUTO<br>LES MOLOGICO DE<br>LES MORTOS                | INSTRUCTIVO MAN                                      | CODIGO: IT - GC - 01                         |                                             |
|--------------------------------------------------------------------|------------------------------------------------------|----------------------------------------------|---------------------------------------------|
| Las Americas Institute of Technology                               |                                                      | VERSION: 1                                   |                                             |
| <b>Preparado Por:</b><br>Gerente de Aseguramiento<br>de la Calidad | <b>Revisado Por:</b><br>Gerente de Gestión<br>Humana | Aprobado Por:<br>Director(a)<br>Ejecutivo(a) | Fecha Emisión:<br>20/08/2009                |
| Area Responsable:                                                  | Gerencia de Aseguramiento de la Calidad              |                                              | Procesos de Análisis,<br>Monitoreo y Mejora |

# **b.** Selecciona la **encuesta** a habilitar:

| <u>Start Page Mail Calendar</u> Docu                                   | nents <u>Sites</u>                         |                                                            | dagramonte@itla.edu.do   <u>Offline</u>   <u>Settings</u>   <u>Hel</u> ; |
|------------------------------------------------------------------------|--------------------------------------------|------------------------------------------------------------|--------------------------------------------------------------------------|
|                                                                        | Search Docs Searc                          | n Templates Show search options<br>Browse template gallery |                                                                          |
| 🚔 New 👻 🖻 Upload 🛛 🎍                                                   | Share 🕶 🦳 Move to 👻 🗮 Hide 🗂 Delete Renam  |                                                            |                                                                          |
| 😑 🛄 🛛 All items                                                        | Strain Name                                | Folders / Sharing                                          | Date                                                                     |
| <ul> <li>Owned by me</li> <li>Opened by me</li> <li>Storred</li> </ul> | EARLIER THIS MOIITH                        | Ccartagena to 2 collaborators, 3 viewers                   | Aug 15                                                                   |
| Hidden                                                                 | 🔲 🏫 🖉 (FO - GC - 21) ENCUESTA PARA DOCENT  | Calidad to 3 collaborators                                 | Jul 10                                                                   |
| Trash                                                                  | 🔲 📩 👘 (FO - GC - 25) ENCUESTA DE LA PAGINA | Calidad to 3 collaborators                                 | Jul 9 c;                                                                 |
| Saved searches                                                         | 🔲 🎡 (FO - GC - 23) ENCUESTA DE SERVICIOS   | Calidad to 3 collaborators                                 | Jul 9 c;                                                                 |
| My folders                                                             | 🔲 👷 (FO - GC - 30) ENCUESTA PARA DOCENT    | Calidad to 3 collaborators                                 | Jul 6 c;                                                                 |
| ·· · · ·                                                               | 🔲 ☆ 📄 panel                                | Not shared                                                 | Jun 29                                                                   |

# c. Luego de seleccionada una de las anteriores aparecerá la siguiente ventana:

| Go   | ogle docs          |                       |                                |                      |                         | dagramonte@itla.edu.do   <u>New features</u>   <u>Docs</u> | Home   Hel |
|------|--------------------|-----------------------|--------------------------------|----------------------|-------------------------|------------------------------------------------------------|------------|
| (FO  | - GC - 21) ENC     | UESTA PARA D          | OCENTES                        |                      |                         | Share 🔻                                                    | Autosaved  |
| File | Edit View Fo       | irmat Insert Too      | is Form (1477) Help            |                      |                         |                                                            |            |
| •    | r 🤉 💲 % 12         | 3 ▼ 10pt ▼ <b>B</b> / | ₩ĸ <u>A</u> ▼₩▼⊠▼ ≣▼           | Ξ== Σ =              |                         |                                                            |            |
|      | A                  | B                     | c                              | D                    | E                       | F                                                          | C          |
| 1    | Timestamp          | PROFESOR(A)           | MATERIA O CURSO                | NATURALEZA O TIPO    | CENTRO DE<br>EXCELENCIA | DIA DE DOCENCIA                                            | TAP        |
| 2    | 5/26/2009 14:00:34 | Amadis Suarez         | introduccion a la programacion | Educación Continuada | Software                | Martes, Miércoles                                          | Matutino ( |
| з    | 5/26/2009 14:09:44 | Leandro Fondeur       | Introduccion a la programacion | Educación Continuada | Software                | Martes, Jueves                                             | Nocturno   |
| 4    | 5/26/2009 14:56:00 | Option 100            | Solid Works                    | Tecnólogo            | Mecatrónica             | Sábados                                                    | Matutino ( |

| ITTLA<br>INSTITUTO<br>TECNOLOGICO DE<br>LES AMÉRICAS               | INSTRUCTIVO MANI                                     | CODIGO: IT - GC - 01                                |                              |
|--------------------------------------------------------------------|------------------------------------------------------|-----------------------------------------------------|------------------------------|
| Las Americas Institute of Technology                               |                                                      | VERSION: 1                                          |                              |
| <b>Preparado Por:</b><br>Gerente de Aseguramiento<br>de la Calidad | <b>Revisado Por:</b><br>Gerente de Gestión<br>Humana | <b>Aprobado Por:</b><br>Director(a)<br>Ejecutivo(a) | Fecha Emisión:<br>20/08/2009 |
| Area Responsable:                                                  | Gerencia de Asegurar                                 | Procesos de Análisis,<br>Monitoreo y Mejora         |                              |

#### d. Ir Form:

| Go   | ogle docs          |                  |                                         |                      |             | dagramonte@itla.edu.do   <u>New features</u>   <u>Do</u> | <u>cs Home   He</u> |
|------|--------------------|------------------|-----------------------------------------|----------------------|-------------|----------------------------------------------------------|---------------------|
| (FO  | - GC - 21) ENC     | UESTA PARA D     | OCENTES                                 |                      |             | Share                                                    | Autosave            |
| File | Edit View Fo       | rmat Insert Too  | ls Form (1477) Help                     |                      |             |                                                          |                     |
| ٢    | 🖍 🔉 💲 % 12         | 3 🕶 🛛 10pt 💌 🖪 🗚 | Edit form                               | Σ -                  |             |                                                          |                     |
|      | A                  | В                | Go to live form                         | D                    | E           | F                                                        |                     |
|      | Timestamp          | PROFESOR(A)      | Embed form                              | URALEZA O TIPO       | CENTRO DE   | DIA DE DOCENCIA                                          | TA                  |
|      |                    |                  | Show summary                            |                      | EXCELENCIA  |                                                          |                     |
|      |                    |                  | <ul> <li>Accepting responses</li> </ul> |                      |             |                                                          |                     |
| 1    |                    |                  | Delete form                             |                      |             |                                                          |                     |
|      |                    |                  | Send form                               |                      |             |                                                          |                     |
|      |                    |                  | Email everyone                          |                      |             |                                                          |                     |
| 2    | 5/26/2009 14:00:34 | Amadis Suarez    | introduccion a la programacion          | Educación Continuada | Software    | Martes, Miércoles                                        | Matutino            |
| 3    | 5/26/2009 14:09:44 | Leandro Fondeur  | Introduccion a la programacion          | Educación Continuada | Software    | Martes, Jueves                                           | Nocturno            |
|      | 5/26/2009 14:56:00 | Option 100       | Solid Works                             | Tecnólogo            | Mecatrónica | Sábados                                                  | Matutino            |
| 4    |                    |                  |                                         |                      |             |                                                          |                     |

- e. Si va Activar o Desactivar la repuesta de los estudiantes elija la opción Accepting Responses.
- f. Para crear una nueva platilla elegir la opción Edit form.
- g. Para elegir el enlace a enviar a los estudiantes elegir Go to live form.

| ITTLA<br>INSTITUTO<br>LES MOREICOS                                 | INSTRUCTIVO MAN                                      | CODIGO: IT - GC - 01                                |                              |
|--------------------------------------------------------------------|------------------------------------------------------|-----------------------------------------------------|------------------------------|
| Las Americas Institute of Technology                               |                                                      | VERSION: 1                                          |                              |
| <b>Preparado Por:</b><br>Gerente de Aseguramiento<br>de la Calidad | <b>Revisado Por:</b><br>Gerente de Gestión<br>Humana | <b>Aprobado Por:</b><br>Director(a)<br>Ejecutivo(a) | Fecha Emisión:<br>20/08/2009 |
| Area Responsable:                                                  | Gerencia de Asegurar                                 | Procesos de Análisis,<br>Monitoreo y Mejora         |                              |

#### Selección de la Muestra.-

- 8. El enlace de las encuestas (Servicios Generales ITLA, Página Web, Evaluación Docente, etc.) se le envía a todos los estudiantes ITLA perteneciente a Educación Continuada o Tecnólogo correspondiente al tipo a evaluar.
- 9. El Gerente de Calidad o designado por el Departamento de Aseguramiento de Calidad, visita todas las aulas y horarios del ITLA informándoles a los estudiantes que las evaluaciones ya están disponibles en su correo electrónico, además le incentiva a completar las mismas y les especifica la fecha límite para completarla.
- **10.** Para **Servicios Generales** se deja la plataforma abierta hasta llegar a doscientas (200) encuestas completadas.
- 11. Para Página Web se de la plataforma abierta hasta llegar a cien (100) evaluaciones completadas.
- **12.** Para la **Evaluación Docente** se deja abierta por **dos (2) semanas** sin importar la cantidad a llenar.

## Recogida de la Información.-

- 13. Una vez completado las dos semanas de recogida se procede ir al paso (7b) para desactivar la aceptación de repuesta.
- 14. Se verifica en paso (7d) se verifica la cantidad de encuesta completada.
- **15.** Se procede a exportar a **Excel**.

| ITTLA<br>INSTITUTO<br>LES AMERICAS                                 | INSTRUCTIVO MAN                                      | CODIGO: IT - GC - 01                         |                              |
|--------------------------------------------------------------------|------------------------------------------------------|----------------------------------------------|------------------------------|
| Las Americas Institute of Technology                               |                                                      | VERSION: 1                                   |                              |
| <b>Preparado Por:</b><br>Gerente de Aseguramiento<br>de la Calidad | <b>Revisado Por:</b><br>Gerente de Gestión<br>Humana | Aprobado Por:<br>Director(a)<br>Ejecutivo(a) | Fecha Emisión:<br>20/08/2009 |
| Area Responsable:                                                  | Gerencia de Asegurar                                 | Procesos de Análisis,<br>Monitoreo y Mejora  |                              |

| Google docs                                                    |                       |                                         |                          |                   |                      |                         | dagramonte@itla.edu.do   <u>New features</u>   [] | <u>locs H</u> |
|----------------------------------------------------------------|-----------------------|-----------------------------------------|--------------------------|-------------------|----------------------|-------------------------|---------------------------------------------------|---------------|
| (FO - GC - 21) ENG                                             | CUESTA F              | PARA D                                  | OCENTES                  | S                 |                      |                         | Share                                             | -             |
| File Edit View F                                               | ormat Inse            | ert Too                                 | ls Form (1-              | 477) Help         |                      |                         |                                                   |               |
| New                                                            | ►                     | • B A                                   | њс <u>А</u> –            | • • • <b>=</b> •  | Ξ= Σ -               |                         |                                                   |               |
| Import                                                         |                       |                                         |                          | С                 | D                    | E                       | F                                                 |               |
| Open<br>Create a copy C<br>Rename                              | Ctrl+O<br>trl+Shift+S | SOR(A)                                  | MAT                      | ERIA O CURSO      | NATURALEZA O TIPO    | CENTRO DE<br>Excelencia | DIA DE DOCENCIA                                   |               |
| Save & close                                                   |                       |                                         |                          |                   |                      |                         |                                                   |               |
| Revision history<br>Upload new version<br>Spreadsheet settings | ·                     |                                         |                          | ٦                 |                      |                         |                                                   |               |
| Export<br>Rint                                                 |                       | .csv S                                  | Sheet Only               | a la programacion | Educación Continuada | Software                | Martes, Miércoles                                 | Þ             |
| 3<br>3                                                         | 4 Leandro Fi          | .html<br>.ods<br>.pdf<br>.txt S<br>.xls | Sheet Only<br>iheet Only | i la programacion | Educación Continuada | Software                | Martes, Jueves                                    | 4             |
| 4                                                              | D Option 100          | )                                       | Solid Works              |                   | Tecnólogo            | Mecatrónica             | Sábados                                           | h             |

| ITTLA<br>INSTITUTO<br>I AS AMERICAS                                | INSTRUCTIVO MANE                                     | EJO DE ENCUESTA                                     | CODIGO: IT - GC - 01                        |
|--------------------------------------------------------------------|------------------------------------------------------|-----------------------------------------------------|---------------------------------------------|
| Las Americas Institute of Technology                               |                                                      |                                                     | VERSION: 1                                  |
| <b>Preparado Por:</b><br>Gerente de Aseguramiento<br>de la Calidad | <b>Revisado Por:</b><br>Gerente de Gestión<br>Humana | <b>Aprobado Por:</b><br>Director(a)<br>Ejecutivo(a) | Fecha Emisión:<br>20/08/2009                |
| Area Responsable:                                                  | Gerencia de Asegurar                                 | niento de la Calidad                                | Procesos de Análisis,<br>Monitoreo y Mejora |

16. Se procede codificar las variable por numero para emigra a SPSS.

| 13                | U             |                               |                | <u> </u>         | the second second second second second second second second second second second second second second second se | ~          |                 |         |
|-------------------|---------------|-------------------------------|----------------|------------------|----------------------------------------------------------------------------------------------------|------------|-----------------|---------|
| 0                 | PROFESOR(4-37 | MATERIA O CURSO               | NATURALEZA O - | CENTRO DE 💌      | DIA DE DOCENCIA                                                                                                 | TANDA      | 💌 1) Presentó 💌 | 🖉 2) Ex |
| 6/24/2009 15:19:3 | 9 Ygnacio     | Etica4                        | Tecnólogo      | Tecnología de la | Viernes                                                                                                    | Nocturno   | SIEMPRE         | SIEMP   |
| 6/24/2009 17:08:0 | 3 Ygnacio     | Etica 4                       | Tecnólogo      | Software         | Lunes                                                                                                    | Nocturno   | SIEMPRE         | BASTA   |
| 6/24/2009 19:37:4 | 4 Ygnacio     | Ética de la persona (1)       | Tecnólogo      | Ciclo Básico     | Viernes                                                                                                    | Matutino   | SIEMPRE         | SIEMP   |
| 6/24/2009 23:33:3 | 5 Ygnacio     | Etica3                        | Tecnólogo      | Software         | Jueves                                                                                                    | Vespertino | SIEMPRE         | BASTA   |
| 6/24/2009 23:43:4 | 0 Ygnacio     | Etica III                     | Tecnólogo      | Software         | Jueves                                                                                                    | Vespertino | BASTANTE        | BASTA   |
| 6/25/2009 9:35:0  | 1 Ygnacio     | etica 1 - etica de la persona | Tecnólogo      | Mecatrónica      | Lunes                                                                                                    | Vespertino | SIEMPRE         | SIEMP   |
| 6/25/2009 15:30:3 | 2 Ygnacio     | Etica 3                       | Tecnólogo      | Tecnología de la | Martes                                                                                                    | Vespertino | SIEMPRE         | SIEMP   |
| 6/25/2009 19:02:1 | 2 Ygnacio     | Etica III                     | Tecnólogo      | Multimedia       | Miércoles                                                                                                    | Vespertino | SIEMPRE         | SIEMP   |
| 6/25/2009 19:35:5 | 8 Ygnacio     | Etica en los valores (3)      | Tecnólogo      | Software         | Jueves                                                                                                    | Vespertino | SIEMPRE         | BASTA   |
| 6/26/2009 10:50:1 | 8 Ygnacio     | etica 4                       | Tecnólogo      | Software         | Miércoles                                                                                                    | Nocturno   | SIEMPRE         | SIEMP   |
| 6/26/2009 19:43:0 | 3 Ygnacio     | Etica 1                       | Tecnólogo      | Multimedia       | Viernes                                                                                                    | Matutino   | SIEMPRE         | SIEMP   |
| 6/27/2009 8:24:4  | 6 Ygnacio     | Etica I                       | Tecnólogo      | Tecnología de la | Miércoles                                                                                                    | Vespertino | SIEMPRE         | BASTA   |
| 6/27/2009 9:54:2  | 0 Ygnacio     | Etica                         | Tecnólogo      | Multimedia       | Martes                                                                                                    | Vespertino | SIEMPRE         | SIEMP   |
| 6/27/2009 13:05:1 | 3 Ygnacio     | Etica I                       | Tecnólogo      | Multimedia       | Lunes                                                                                                    | Vespertino | SIEMPRE         | A VEC   |
| 6/29/2009 0:14:3  | 2 Ygnacio     | Etica                         | Tecnólogo      | Multimedia       | Lunes                                                                                                    | Matutino   | SIEMPRE         | SIEMP   |
| 6/29/2009 18:27:3 | 4 Ygnacio     | Etica 1                       | Tecnólogo      | Tecnología de la | Miércoles                                                                                                    | Vespertino | SIEMPRE         | BASTA   |
| 6/30/2009 20:53:2 | 2 Ygnacio     | etica de la persona 1         | Tecnólogo      | Tecnología de la | Miércoles                                                                                                    | Vespertino | SIEMPRE         | BASTA   |
| 7/1/2009 23:14:5  | 1 Ygnacio     | Etica 3                       | Tecnólogo      | Tecnología de la | Jueves                                                                                                    | Vespertino | SIEMPRE         | FRECU   |
| 7/2/2009 10:50:2  | 5 Ygnacio     | Etica 1                       | Tecnólogo      | Tecnología de la | Miércoles                                                                                                    | Matutino   | SIEMPRE         | SIEMP   |
| 7/2/2009 13:57:0  | 4 Ygnacio     | Ética de la Persona           | Tecnólogo      | Multimedia       | Viernes                                                                                                    | Matutino   | SIEMPRE         | SIEMP   |
| 7/2/2009 23:52:3  | 4 Ygnacio     | Etica de la persona           | Tecnólogo      | Tecnología de la | Miércoles                                                                                                    | Vespertino | SIEMPRE         | SIEMP   |
| 7/3/2009 20:40:1  | 0 Ygnacio     | etica 4                       | Tecnólogo      | Software         | Viernes                                                                                                    | Nocturno   | SIEMPRE         | SIEMP   |
| 7/6/2009 8:42:1   | 4 Ygnacio     | Etica 1                       | Tecnólogo      | Multimedia       | Lunes                                                                                                    | Vespertino | SIEMPRE         | SIEMP   |
|                   |               |                               |                |                  |                                                                                                    |            |                 |         |

**17.** Luego de codificada se procede a ir al Software estadístico SPSS para exportar la data.

| Archivo E | dición Ver I | Datos Transf | ormar Analiza | ar Gráficos L | Itilidades Ven | tana ? |          |        |         |         |            |            |            |            |            |           |
|-----------|--------------|--------------|---------------|---------------|----------------|--------|----------|--------|---------|---------|------------|------------|------------|------------|------------|-----------|
| ار 🗆 🥪    | a 🖬 👳        | 🔿 🐜 B        | AA •          | ் ⊞ல          | 🖽 🐼 Ø          |        |          |        |         |         |            |            |            |            |            |           |
|           |              |              | 00.05         |               |                |        |          |        |         |         |            |            |            |            |            |           |
| 1 : FECH  | Α            |              | 26.05         |               |                |        |          |        |         |         |            |            |            |            | VISIDIE    | : 33 de 3 |
|           | FECHA        | TANDA        | PROFESO       | AREA          | LUNES          | MARTES | MIERCOLE | JUEVES | VIERNES | SABADOS | PROGRAM    | CLARIDAD   | EXPLICACI  | CONTENID   | TEMANUE    | ENTUS     |
| 1         | 26.05.09     | Mañana       | Amadis Su     | Software      | 1              | 1      | 1        | 1      | 1       | 0       | Frecuencia | Frecuencia | Frecuencia | Bastante   | Bastante   | Basta     |
| 2         | 26.05.09     | Noche        | Julio Pereg   | Software      | 1              | 1      | 1        | 1      | 1       | 0       | Siempre    | Siempre    | Siempre    | Siempre    | Siempre    | Sierr     |
| 3         | 26.05.09     | Mañana       | Julio Pereg   | Software      | 1              | 1      | 1        | 1      | 1       | 0       | Siempre    | Siempre    | Siempre    | Bastante   | Bastante   | Basta     |
| 4         | 26.05.09     | Mañana       | Amadis Su     | Software      | 1              | 1      | 1        | 1      | 1       | 0       | Siempre    | Siempre    | Siempre    | Siempre    | Siempre    | Sierr     |
| 5         | 26.05.09     | Mañana       | Aldo Lucia    | Software      | 1              | 1      | 1        | 1      | 1       | 0       | Siempre    | Siempre    | Siempre    | Bastante   | Frecuencia | Basta     |
| 6         | 26.05.09     | Noche        | Julio Pereg   | Software      | 1              | 1      | 1        | 1      | 1       | 0       | Siempre    | Siempre    | Siempre    | Siempre    | Bastante   | Sierr     |
| 7         | 26.05.09     | Noche        | Leonardo d    | Software      | 1              | 1      | 1        | 1      | 1       | 0       | Siempre    | Siempre    | Siempre    | Siempre    | Bastante   | Sierr     |
| 8         | 26.05.09     | Noche        | Pedro Gon     | Software      | 1              | 1      | 1        | 1      | 1       | 0       | Siempre    | Siempre    | Siempre    | Siempre    | Siempre    | Sierr     |
| 9         | 26.05.09     | Noche        | Leonardo d    | Software      | 1              | 1      | 1        | 1      | 1       | 0       | Siempre    | Siempre    | Siempre    | Siempre    | Siempre    | Sierr     |
| 10        | 26.05.09     | Noche        | Julio Pereg   | Software      | 1              | 1      | 1        | 1      | 1       | 0       | Siempre    | Siempre    | Siempre    | Siempre    | Bastante   | Sierr     |
| 11        | 26.05.09     | Noche        | Ana Torre     | TI            | 1              | 1      | 1        | 1      | 1       | 0       | Siempre    | Siempre    | Siempre    | Siempre    | Siempre    | Sierr     |
| 12        | 26.05.09     | Mañana       | Julio Pereg   | Software      | 1              | 1      | 1        | 1      | 1       | 0       | Siempre    | Siempre    | Siempre    | Siempre    | Siempre    | Basta     |
| 13        | 26.05.09     | Noche        | Julio Pereg   | Software      | 1              | 1      | 1        | 1      | 1       | 0       | Siempre    | Bastante   | Bastante   | Siempre    | Bastante   | Sierr     |
| 14        | 26.05.09     | Noche        | Julio Pereg   | Software      | 1              | 1      | 1        | 1      | 1       | 0       | Siempre    | Siempre    | Siempre    | Siempre    | Siempre    | Sierr     |
| 15        | 26.05.09     | Noche        | Julio Pereg   | Software      | 1              | 1      | 1        | 1      | 1       | 0       | Siempre    | Siempre    | Siempre    | Siempre    | Siempre    | Sierr     |
| 16        | 26.05.09     | Noche        | Julio Pereg   | Software      | 1              | 1      | 1        | 1      | 1       | 0       | Siempre    | Siempre    | Bastante   | Bastante   | Bastante   | Sierr     |
| 17        | 26.05.09     | Mañana       | Julio Pereg   | Software      | 1              | 1      | 1        | 1      | 1       | 0       | Siempre    | A veces    | Bastante   | Bastante   | A veces    | Sierr     |
| 18        | 26.05.09     | Tarde        | Rayderto H    | Software      | 1              | 1      | 1        | 1      | 1       | 0       | Siempre    | Siempre    | Frecuencia | Siempre    | Bastante   | Basta     |
| 19        | 26.05.09     | Tarde        | Wilton Olt    | Ciclo Basic   | 1              | 1      | 1        | 1      | 1       | 0       | Frecuencia | Bastante   | Frecuencia | Frecuencia | Bastante   | Basta     |
| 20        | 26.05.09     | Mañana       | Francisco     | Multim        | 1              | 1      | 1        | 1      | 1       | 0       | Siempre    | Siempre    | Siempre    | Siempre    | Bastante   | Sierr     |
| 21        | 26.05.09     | Noche        | Carlos Diaz   | Software      | 1              | 1      | 1        | 1      | 1       | 0       | Siempre    | Siempre    | Siempre    | Siempre    | Bastante   | Basta     |
| 22        | 26.05.09     | Noche        | Andres Ari    | Meca          | 1              | 1      | 1        | 1      | 1       | 0       | Bastante   | Frecuencia | Frecuencia | Bastante   | A veces    | Frecuer   |
| 23        | 26.05.09     | Mañana       | Francisco     | Multim        | 1              | 1      | 1        | 1      | 1       | 0       | Siempre    | Siempre    | Siempre    | Siempre    | Siempre    | Sierr     |
| 24        | 26.05.09     | Tarde        | Omar Rami     | Meca          | 1              | 1      | 1        | 1      | 1       | 0       | Siempre    | Siempre    | Siempre    | Siempre    | Siempre    | Sierr     |
| 25        | 26.05.09     | Noche        | Roberto Ma    | Multim        | 1              | 1      | 1        | 1      | 1       | 0       | Siempre    | Siempre    | Siempre    | Siempre    | Siempre    | Sierr     |
| 26        | 26.05.09     | Mañana       | Julio Pereg   | Software      | 1              | 1      | 1        | 1      | 1       | 0       | Siempre    | Bastante   | Frecuencia | Bastante   | A veces    | Basta     |
| 27        | 26.05.09     | Mañana       | Ana Torre     | TI            | 1              | 1      | 1        | 1      | 1       | 0       | Frecuencia | Bastante   | Frecuencia | Frecuencia | A veces    | Basta     |
| 28        | 26.05.09     | Tarde        | Julio Marce   | Ciclo Basic   | 1              | 1      | 1        | 1      | 1       | 0       | Nunca      | Nunca      | A veces    | Nunca      | Nunca      | Nu        |
| 29        | 26.05.09     | Tarde        | Frederic de   | TI            | 1              | 1      | 1        | 1      | 1       | 0       | Nunca      | Nunca      | Nunca      | A veces    | A veces    | Nu        |
| 30        | 26.05.09     | Noche        | Alvin Peralt  | Meca          | 1              | 1      | 1        | 1      | 1       | 0       | Siempre    | Bastante   | Frecuencia | Siempre    | Bastante   | Frecuer   |
| 31        | 26.05.09     | Mañana       | Maribel Jim   | Ciclo Basic   | 1              | 1      | 1        | 1      | 1       | 0       | Bastante   | Bastante   | Bastante   | Bastante   | Bastante   | Basta     |
| 32        | 26.05.09     | Mañana       | Maribel Jim   | Ciclo Basic   | 1              | 1      | 1        | 1      | 1       | 0       | Bastante   | Bastante   | Bastante   | Bastante   | Bastante   | Basta     |
| 33        | 26.05.09     | Mañana       | Julio Pereg   | Software      | 1              | 1      | 1        | 1      | 1       | 0       | Siempre    | Bastante   | Siempre    | Siempre    | Siempre    | Sierr     |
| 34        | 26.05.09     | Noche        | Lourdes Ist   | Meca          | 1              | 1      | 1        | 1      | 1       | 0       | A veces    | Siempre    | Siempre    | Bastante   | Bastante   | Sierr     |
| 35        | 26.05.09     | Tarde        | Omar Mes      | Meca          | 1              | 1      | 1        | 1      | 1       | 0       | Bastante   | Siempre    | Siempre    | Siempre    | Siempre    | Sierr     |
| 36        | 26.05.09     | Mañana       | Bartolo de I  | Meca          | 1              | 1      | 1        | 1      | 1       | 0       | Siempre    | Bastante   | Bastante   | Bastante   | Bastante   | Sierr     |
| 37        | 26.05.09     | Tarde        | Omar Mes      | Meca          | 1              | 1      | 1        | 1      | 1       | ň       | Siempre    | Siemnre    | Bastante   | Siemnre    | Siemnre    | Basta     |

| ITTLA<br>INSTITUTO<br>LEGNOLOGICO DE<br>LEGNOLOGICO DE             | INSTRUCTIVO MAI                                      | NEJO DE ENCUESTA                                    | CODIGO: IT - GC - 01                        |
|--------------------------------------------------------------------|------------------------------------------------------|-----------------------------------------------------|---------------------------------------------|
| Las Americas Institute of Technology                               |                                                      |                                                     | VERSION: 1                                  |
| <b>Preparado Por:</b><br>Gerente de Aseguramiento<br>de la Calidad | <b>Revisado Por:</b><br>Gerente de Gestión<br>Humana | <b>Aprobado Por:</b><br>Director(a)<br>Ejecutivo(a) | Fecha Emisión:<br>20/08/2009                |
| Area Responsable:                                                  | Gerencia de Asegura                                  | amiento de la Calidad                               | Procesos de Análisis,<br>Monitoreo y Mejora |

18. Una vez procesada esta data, se continúa con el análisis. Esta parte se debe definir cuáles son las variables que debo cruzar para obtener una información precisa e informativa. En este caso se elige la opción Analizar, luego Estadística Descriptiva y en las opciones desprendidas se eligen las opciones (Frecuencia o Tabla de Contigencia) dependiendo el tipo de información analizar y los cruces a realizar.

| Docen                    | Docentes 05-08 (2009).sav [Conjunto_de_datos1] - Editor de datos SPSS |              |         |             |                             |           |     |                            |        |   |        |         |         |            |            |              |
|--------------------------|-----------------------------------------------------------------------|--------------|---------|-------------|-----------------------------|-----------|-----|----------------------------|--------|---|--------|---------|---------|------------|------------|--------------|
| Archivo E                | dición Ver I                                                          | Datos Transf | ormar   | Analiza     | ar Gráficos U               | tilidades | Ven | tana ?                     |        |   |        |         |         |            |            |              |
| 🕞 🗆 🕞 🔐 🧄 📥 🐜 🖡 🕼 Inform |                                                                       |              |         | ormes       | •                           |           |     |                            |        |   |        |         |         |            |            |              |
|                          |                                                                       |              |         | Esta        | adísticos descripi          | tivos 🕨   | F   | recuencias                 |        | H |        |         |         |            |            |              |
| 1 : FECH                 | 1A                                                                    |              |         | Con         | nparar medias               | •         | D   | escriptivos                |        | T |        |         |         |            |            |              |
|                          | FECHA                                                                 | TANDA        | PRO     | Mod         | delo lineal genera          | al 🕨      | E:  | xplorar                    |        | I | JUEVES | VIERNES | SABADOS | PROGRAM    | CLARIDAD   | EXPLICACI CO |
| 1                        | 26.05.09                                                              | Mañana       | Ama     | Cor         | relaciones                  | •         | T.  | ablas de continç           | gencia | ľ | 1      | 1       | 0       | Frecuencia | Frecuencia | Frecuencia   |
| 2                        | 26.05.09                                                              | Noche        | Julio   | Reg         | resión<br>-:6::             |           | R   | azón                       |        |   | 1      | 1       | 0       | Siempre    | Siempre    | Siempre      |
| 3                        | 26.05.09                                                              | Mañana       | Julio   | Cia:<br>Dec | siricar<br>Iucción de datos |           | 6   | raricos P-P<br>ráficos O-O |        | T | 1      | 1       | 0       | Siempre    | Siempre    | Siempre      |
| 4                        | 26.05.09                                                              | Mañana       | Amai    | Esc         | alas                        |           |     | i ancos Q Q                |        | J | 1      | 1       | 0       | Siempre    | Siempre    | Siempre      |
| 5                        | 26.05.09                                                              | Mañana       | Aldo    | Pru         | ebas no paramél             | tricas 🕨  | 1   | 1                          |        | 1 | 1      | 1       | 0       | Siempre    | Siempre    | Siempre      |
| 6                        | 26.05.09                                                              | Noche        | Julio   | Seri        | ies temporales              | •         | 1   | 1                          |        | 1 | 1      | 1       | 0       | Siempre    | Siempre    | Siempre      |
| 7                        | 26.05.09                                                              | Noche        | Leon    | Res         | puesta múltiple             | •         | 1   | 1                          |        | 1 | 1      | 1       | 0       | Siempre    | Siempre    | Siempre      |
| 8                        | 26.05.09                                                              | Noche        | Pedr    | Cor         | ntrol de calidad            | •         | 1   | 1                          |        | 1 | 1      | 1       | 0       | Siempre    | Siempre    | Siempre      |
| 9                        | 26.05.09                                                              | Noche        | Leon    | Cur         | va COR                      |           | 1   | 1                          |        | 1 | 1      | 1       | 0       | Siempre    | Siempre    | Siempre      |
| 10                       | 26.05.09                                                              | Noche        | Julio F | ⊃ereg       | Software                    |           | 1   | 1                          |        | 1 | 1      | 1       | 0       | Siempre    | Siempre    | Siempre      |
| 11                       | 26.05.09                                                              | Noche        | Ana     | Torre       | TI                          |           | 1   | 1                          |        | 1 | 1      | 1       | 0       | Siempre    | Siempre    | Siempre      |
| 12                       | 26.05.09                                                              | Mañana       | Julio F | ⊃ereg       | Software                    |           | 1   | 1                          |        | 1 | 1      | 1       | 0       | Siempre    | Siempre    | Siempre      |
| 13                       | 26.05.09                                                              | Noche        | Julio F | ⊃ereg       | Software                    |           | 1   | 1                          |        | 1 | 1      | 1       | 0       | Siempre    | Bastante   | Bastante     |
| 14                       | 26.05.09                                                              | Noche        | Julio F | ⊃ereg       | Software                    |           | 1   | 1                          |        | 1 | 1      | 1       | 0       | Siempre    | Siempre    | Siempre      |
| 15                       | 26 05 09                                                              | Noche        | lulio P | Doron       | Software                    |           | 1   | 1                          |        | 1 | 1      | 1       | n       | Siamnra    | Siemnre    | Siemnre      |

**19.** Se procede a elegir la variable a analizar en la siguiente ventana:

| Frecuencias 🛛 🔀                                                                                                    |           |
|----------------------------------------------------------------------------------------------------|-----------|
| Variables:<br>Aceptar<br>Martes [MARTES]<br>Mierc. [MIERCOLE<br>Jueves [JUEVES]<br>Viernes [VIERNES<br>Sabados [SABADC<br>Explicación Estuct<br>Mostrar tablas de frecuencias |           |
| Estadísticos Gráficos Formato                                                                                                    | Figura 26 |

Página 8 de 11

| ITTLA<br>INSTITUTO<br>LES MOLOGICO DE<br>LES MOLOGICO DE           | INSTRUCTIVO MANI                                     | EJO DE ENCUESTA                              | CODIGO: IT - GC - 01                                                                                              |
|--------------------------------------------------------------------|------------------------------------------------------|----------------------------------------------|----------------------------------------------------------------------------------------------------|
| Las Americas Institute of Technology                               |                                                      |                                              | CODIGO: IT - GC - 01<br>VERSION: 1<br>Fecha Emisión:<br>20/08/2009<br>Procesos de Análisis,<br>Monitoreo y Mejora |
| <b>Preparado Por:</b><br>Gerente de Aseguramiento<br>de la Calidad | <b>Revisado Por:</b><br>Gerente de Gestión<br>Humana | Aprobado Por:<br>Director(a)<br>Ejecutivo(a) | Fecha Emisión:<br>20/08/2009                                                                                      |
| Area Responsable:                                                  | Gerencia de Asegurar                                 | niento de la Calidad                         | Procesos de Análisis,<br>Monitoreo y Mejora                                                                       |

20. Se elige la opción Gráficos:

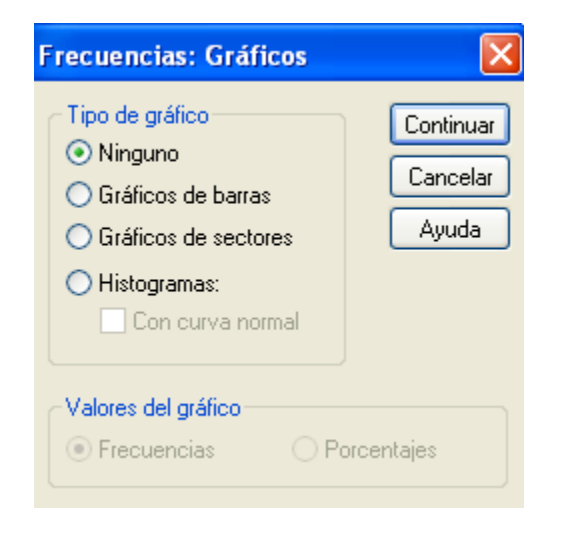

- Figura 27
- 21. Se elige el tipo de Gráfico a utilizar y se elegir la opción continuar de la Figura
  27.
- 22. Aparecerá la Figura 26, se elige la opción Aceptar.

| ITTLA<br>INSTITUTO<br>TECNOLÓGICO DE<br>INSTITUTO                      | INSTRUCTIVO MANE                                                                                                    | EJO DE ENCUESTA                                                                                                   | CODIGO: IT - GC - 01                        |  |
|------------------------------------------------------------------------|----------------------------------------------------------------------------------------------------|----------------------------------------------------------------------------------------------------|---------------------------------------------|--|
| Las Americas Institute of Technology                                   |                                                                                                    |                                                                                                    | VERSION: 1                                  |  |
| <b>Preparado Por:</b><br>Gerente de Aseguramiento<br>de la Calidad     | <b>Revisado Por:</b><br>Gerente de Gestión<br>Humana                                                                                                    | <b>Aprobado Por:</b><br>Director(a)<br>Ejecutivo(a)                                                               | Fecha Emisión:<br>20/08/2009                |  |
| Area Responsable:                                                      | Gerencia de Aseguran                                                                                                    | niento de la Calidad                                                                                              | Procesos de Análisis,<br>Monitoreo y Mejora |  |
| Votas<br>Conjunto de datos activo<br>Estadísticos<br>Gráfico de barras | Presento Programación           N         Válidos         681           Perdidos         1         1           Presento Programación           Válidos         Nunca         31         4.5           Aveces         40         5.9         7.9           Bastante         116         17.0         5           Perdidos         Sisempre         440         64.5           Total         682         100.0         1 | orcentaje Porcentaje<br>válido 4.6<br>5.9 10.4<br>7.9 18.4<br>17.0 35.4<br>64.6 100.0<br>100.0 volume<br>ramación |                                             |  |

- Figura 29
- 23. En algunos casos para obtener algunos datos que pueda interesar a las partes interesadas es necesario combinar SPSS y Excel con la finalidad de ofrecer información más completa.
- 24. Realización de informe final.

| ITLA INSTITUTO<br>TECNOLOGICO DE<br>LAS AMERICAS                   | INSTRUCTIVO MANE                                     | JO DE ENCUESTA                               | CODIGO: IT - GC - 01                        |
|--------------------------------------------------------------------|------------------------------------------------------|----------------------------------------------|---------------------------------------------|
| Las Americas Institute of Technology                               |                                                      |                                              | VERSION: 1                                  |
| <b>Preparado Por:</b><br>Gerente de Aseguramiento<br>de la Calidad | <b>Revisado Por:</b><br>Gerente de Gestión<br>Humana | Aprobado Por:<br>Director(a)<br>Ejecutivo(a) | Fecha Emisión:<br>20/08/2009                |
| Area Responsable:                                                  | Gerencia de Aseguran                                 | niento de la Calidad                         | Procesos de Análisis,<br>Monitoreo y Mejora |

#### 3. **REGISTROS.**-

| CODIGO | NOMBRE                                   | ALMACENADO | ARCHIVADO                      | TIEMPO<br>RETENCION | DISPOSICION |
|--------|------------------------------------------|------------|--------------------------------|---------------------|-------------|
| N/A    | Entrega de<br>Resultados de<br>Encuestas | Por Fecha  | Aseguramiento<br>de la Calidad | Permanente          | Digital     |

# 4. HISTORIAL DE CAMBIOS.-

| VERSION | FECHA    | SECCIÓN | DESCRIPCIÓN                        | REVISADO POR                 | APROBADO<br>POR             |
|---------|----------|---------|------------------------------------|------------------------------|-----------------------------|
| 0       | 12/05/06 | N/A     | Instrucción de trabajo<br>nuevo    | Nehemías Féliz               | Arismendy<br>Espinal        |
| 1       | 20/08/09 | N/A     | Cambio completo del<br>instructivo | Gerente de Gestión<br>Humana | Director(a)<br>Ejecutivo(a) |